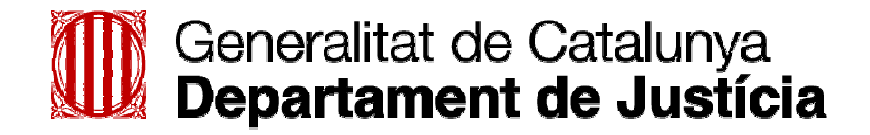

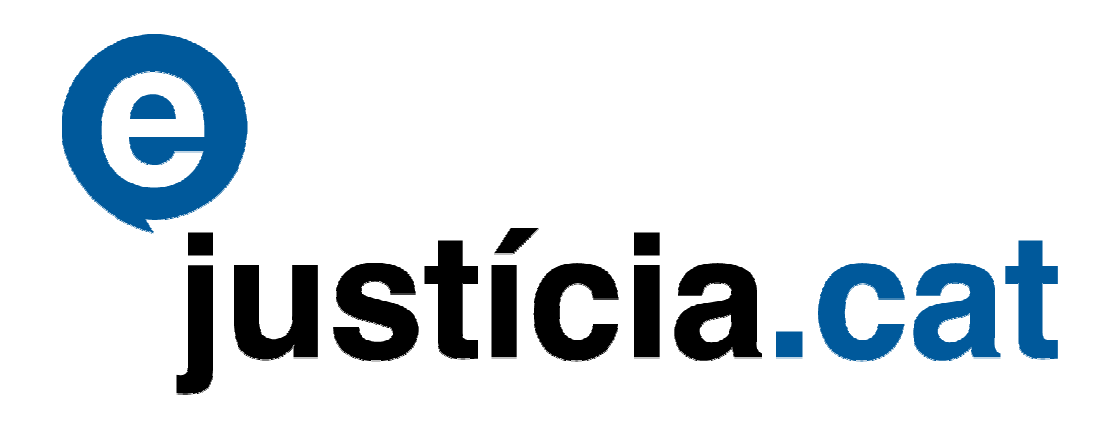

Manual d'usuari pel Professional

**TAXJUS - Gestió de Taxes** 

# ÍNDEX

| 1. Intr | oducció al manual                  | 3  |
|---------|------------------------------------|----|
| 1.1.    | Objectius                          | 3  |
| 1.2.    | Estructura                         | 3  |
| 1.3.    | Destinataris                       | 3  |
| 2. Intr | oducció a TAXJUS                   | 4  |
| 2.1.    | Utilitat de l'aplicació            | 4  |
| 2.2.    | Funcionament bàsic                 | 4  |
| 2.3.    | Finalitats de l'aplicació          | 5  |
| 2.4.    | Requeriments tècnics d'accés       | 5  |
| 3. Fur  | ncions de TAXJUS                   | 6  |
| 3.1.    | Accés a l'aplicació                | 6  |
| 3.2.    | Escriptori                         | 6  |
| 3.3.    | Pendents de Pagar                  | 8  |
| 3.4.    | Pagament Individual de Taxa        | 9  |
| 3.5.    | Pagament Massiu de Taxes           | 12 |
| 3.6.    | Identificació d'Exempcions         |    |
| 3.7.    | Identificació de Cancel·lacions    |    |
| 3.8.    | Cerca avançada de Taxes            | 19 |
| 3.9.    | Consulta de Detall de Taxes        | 21 |
| 3.10.   | Obtenció de comprovant de Pagament | 22 |

# 1. Introducció al manual

#### 1.1. Objectius

Aquest manual té els objectius següents:

- Familiaritzar els usuaris amb l'ús de l'aplicació "TAXJUS Gestió de Taxes de Justícia".
- Aconseguir que els usuaris disposin dels coneixements necessaris per realitzar correctament totes les operacions disponibles.

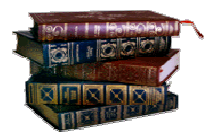

#### 1.2. Estructura

Amb la finalitat d'aconseguir aquests objectius, el manual s'estructura en dos capítols:

- A "Introducció a TAXJUS" es recullen els objectius i els usuaris als quals va adreçada l'aplicació.
- A "Funcions de TAXJUS" s'explica detalladament com accedir a l'aplicació i com treballar les operacions disponibles a l'aplicació.

## 1.3. Destinataris

L'aplicació va destinada al usuari Professional (Procuradors) com a usuaris encarregats de tramitar els pagaments de les taxes judicials com a representant dels intervinents de la part activa de la demanda.

L'accés es realitzarà en el enllaç a Taxes present en el portal del Professional.

# 2. Introducció a TAXJUS

## 2.1. Utilitat de l'aplicació

L'objectiu de l'aplicació és permetre als professionals de l'administració de justícia realitzar el pagament de les taxes judicials degudes a les sol·licituds per la prestació de serveis personals i materials en un canal telemàtic segur i àgil, així com, una gestió adequada dels pagaments (pendents i realitzats) corresponents a les demandes presentades.

#### 2.2. Funcionament bàsic

El procés principal per tal de realitzar un pagament es el següent:

- L'usuari accedeix a l'aplicació des de el portal del professional. https://ejusticia.gencat.cat/IAP/AppJava/iniciPortalProfesional.do?inicio=S
- Es mostra al usuari el llistat de taxes que li corresponen i es troben pendents de pagar.
- > L'usuari selecciona una o vàries taxes a pagar.
- L'usuari inicia l'acció de pagament individual o massiu segons correspongui a la selecció realitzada.
- L'usuari selecciona el canal de pagament i introdueix el número de compte corrent o targeta bancària segons correspongui a la selecció.
- S'executa el pagament telemàtic.
- > L'usuari obté el comprovant del pagament realitzat.
- L'usuari utilitza la cerca avançada per a consultar el estat de les diferents taxes que ell mateix gestiona.
- Les taxes creades en el sistema s'identifiquen en un estat específic segons la següent taula:
  - <u>Demanda creada</u>: La demanda s'ha rebut però TAXJUS identifica que no correspon realitzar pagament..
  - o <u>Taxa creada</u>: La demanda s'ha rebut i li correspon pagament de taxa.
  - <u>Pagament Confirmat Pendent d'Aplicació</u>: Rebem en els comprovants de cobrament bancaris la identificació de un cobrament que no correspon a cap de les taxes que disposa TAXJUS.
  - <u>Pagament No Confirmat</u>: S'ha generat un formulari per al pagament de la taxa però TAXJUS es troba a la espera de rebre la confirmació del ingrés per part del banc corresponent.
  - <u>Pagament Confirmat</u>: El pagament s'ha realitzat i a estat confirmat per el banc.

- <u>Sol·licitud de Pagament Confirmat</u>: S'ha gestionat correctament un pagament telemàtic però TAXJUS es troba a la espera de rebre la confirmació del ingrés per part del banc corresponent.
- <u>Taxa exempta</u>: El usuari identifica que la taxa es troba exempta de pagament.
- <u>Taxa cancel·lada</u>: El usuari cancel·la la taxa doncs entén que no li correspon realitzar cap pagament per la mateixa..

#### 2.3. Finalitats de l'aplicació

- > Optimitzar la gestió dels pagaments de les taxes judicials.
- Permetre que es puguin realitzar els pagaments amb mitjans totalment electrònics.
- > Millorar la qualitat de la informació disposada.
- > Minimitzar la gestió administrativa necessària.
- Operativa en un model global que tingui en compte tots dos sistemes de Gestió Processal (TEMIS i eJCAT)
- Permeten compatibilitat amb el actual procés de pagament de taxes mitjançant els formularis d'OVT.

#### 2.4. Requeriments tècnics d'accés

Requeriments d'usuari

Des del punt de vista de l'usuari els requeriments generals d'accés són:

- Tenir un usuari amb el perfil necessari per a accedir a l'aplicació (Donat d'alta al col·legi i tenir certificat)
- > Disposar dels següents requeriments de maquinari i programari.
  - Navegador Mozilla Firefox 3.0 o superior.
  - Màquina virtual Java 6 Update 13 (mínim).

# 3. Funcions de TAXJUS

## 3.1. Accés a l'aplicació

S'accedeix a l'aplicació mitjançant l'accés comú a la Extranet del Professional ja utilitzat per el professional, mitjançant la URL

https://ejusticia.gencat.cat/IAP/AppJava/iniciPortalProfesional.do?inicio=S

Per accedir al portal del professional caldrà utilitzar el certificat digital personal, que donarà accés a les funcionalitats predeterminades per a l'usuari, en les quals estarà la gestió de Taxes

Un cop a l'escriptori de la Extranet del Professional el usuari identificarà un nou accés en el menú d'aplicacions disponibles.

| 0             | Generalitat o<br>Departamer | de Catalunya<br>nt de Justicia |                    | 2                             |           |                        |                     | Usuari<br>Prôctvrádor d3 Prôv 3s<br>Darrer accés: 11/05/2015 15:01<br>> Opcions<br>> Tarra la sastió |
|---------------|-----------------------------|--------------------------------|--------------------|-------------------------------|-----------|------------------------|---------------------|----------------------------------------------------------------------------------------------------|
| Novetats      | europa.eu                   | Demandes                       | Côpies no llegides | Ofessiona<br>Sol.no lliurades |           | justícia.cat           |                     |                                                                                                    |
| Hoveluts      |                             | Demandes pre                   | sentades           |                               |           |                        |                     |                                                                                                    |
| licacions     |                             | ✓ Sol·licitud                  | Data presentació   | Tipus                         | Registre  | Assumpte               | Jutjat desti        | Procediment - Secció                                                                                 |
| Presentació o | Escrits                     | 201500000280                   | 11/05/2015         | Telemàtica                    | Barcelona | Demanda Civil 42/2015  | JPr1 14 B4rc3l0n4   | Adopció 1/2015 - b                                                                                   |
| Presentació o | le demandes                 | 201500000279                   | 11/05/2015         | Telemàtica                    | Sabadell  | Demanda Civil 1/2015   | JPr1 01 S4b4d3ll    | Pendent d'incoar                                                                                     |
| Expedients    |                             | 201500000265                   | 29/04/2015         | Telemàtica                    | Lleida    | Demanda Civil 16/2015  | JPr1 03 LJ31d4      | Pendent d'incoar                                                                                     |
| Arconte       |                             | 201500000171                   | 20/04/2015         | Telemàtica                    | Barcelona | Pendent de registrar   |                     |                                                                                                    |
| Consultes Jus | stícia Gratuïta             | 201500000170                   | 20/04/2015         | Presencial                    | Barcelona | Pendent de registrar   |                     |                                                                                                    |
| Taxes         |                             | 201500000165                   | 17/04/2015         | Presencial                    | Barcelona | Demanda Civil 34/2015  | Pendent de repartir |                                                                                                    |
| avair.        |                             | 201500000164                   | 17/04/2015         | Presencial                    | Barcelona | Demanda Civil 35/2015  | JPr1 01 B4rc3l0n4   | Pendent d'incoar                                                                                     |
| veis          | 1                           | 201500000163                   | 17/04/2015         | Presencial                    | Barcelona | Pendent de registrar   |                     |                                                                                                    |
| Administracio | de presentacio              | 201500000118                   | 15/04/2015         | Presencial                    | Barcelona | Demanda Civil 31/2015  | JPr1 37 B4rc3l0n4   | Pendent d'incoar                                                                                     |
| Adreces d Int | eres                        | 201500000114                   | 14/04/2015         | Telemàtica                    | Barcelona | Demanda Civil 30/2015  | JPr1 37 B4rc3l0n4   | Judici verbal (250.2) (VRB) 29/2015 - 1                                                              |
| Administració | de novetats                 | 201500000111                   | 14/04/2015         | Presencial                    | Barcelona | Demanda Civil 29/2015  | JPr1 37 B4rc3l0n4   | Judici verbal (250.2) (VRB) 26/2015 - 1                                                              |
| Administració | d'adreces                   | 201500000108                   | 14/04/2015         | Presencial                    | Sabadell  | Pendent de registrar   |                     |                                                                                                    |
| Codi segur de | e verificació               | 201500000100                   | 13/04/2015         | Telemàtica                    | Barcelona | Demanda Civil 28/2015  | JPr1 37 B4rc3l0n4   | Pendent d'incoar                                                                                     |
| port          |                             | 20150000098                    | 10/04/2015         | Telemàtica                    | Girona    | Pendent de registrar   |                     |                                                                                                    |
| Contactar     |                             | 20150000054                    | 05/03/2015         | Presencial                    | Barcelona | Demanda Civil 22/2015  | JPr1 37 B4rc3l0n4   | Pendent d'incoar                                                                                     |
| contactar     |                             | 201500000053                   | 05/03/2015         | Telemàtica                    | Barcelona | Demanda Civil 21/2015  | JPr1 37 B4rc3l0n4   | Pendent d'incoar                                                                                     |
| xCat          |                             | 201500000013                   | 21/01/2015         | Presencial                    | Lleida    | Demanda Civil 5/2015   | Pendent de repartir |                                                                                                    |
|               | Maxmatliza                  | 201500000005                   | 13/01/2015         | Telemàtica                    | Girona    | Demanda Civil 1/2015   | Pendent de repartir |                                                                                                    |
| 1 au Cat      | normativa<br>estatal en     | 201400000635                   | 22/12/2014         | Presencial                    | Lleida    | Demanda Civil 30/2014  | JPr1 03 LJ31d4      | Pendent d'incoar                                                                                     |
| LexCat        | estatal en                  | 201400000629                   | 04/12/2014         | Telemàtica                    | Barcelona | Demanda Civil 250/2014 | JPr1 37 B4rc3l0n4   | Pendent d'incoar                                                                                     |
| catala        |                             | 50 elements - Pà               | gina 1 de 3        |                               |           | «< 1 2 3 > »           |                     |                                                                                                    |

Es permet l'accés a l'aplicació de Gestió de Taxes mitjançant aquest nou enllaç.

#### 3.2. Escriptori

S'accedeix a partir del nou enllaç de la Extranet del Professional disposant per defecte de una execució de la Consulta de Taxes Pendents de Pagar.

| Generalitat de Ca<br>Departament de<br>Europa.eu                   | italunya<br>Justicia | Extranet d                           | el Professional                                            | <sup>9</sup> justícia.cat                   |                              |                                               | Usuari<br>PrOcV<br>Darrer accé<br>* Opcions<br>* Tanca la | r8d0r d3 Pr0v3s<br>s: 11/05/2015 15:0<br>sessió |
|--------------------------------------------------------------------|----------------------|--------------------------------------|------------------------------------------------------------|---------------------------------------------|------------------------------|-----------------------------------------------|-----------------------------------------------------------|-------------------------------------------------|
| KES E<br>Mostra tots Amaga tots<br>Idents de Pagar<br>rca avançada | Sol-lie              | cituds de Taxes p<br>de sol·licituds | endents de pagar                                           | Data registre ≑                             | ld subi, passiu 🕏            | Nom subi, passiu 🗘                            | Import ÷                                                  | Arrié                                           |
|                                                                    |                      | 144/2015/1D                          | Jutjat de Primera Instância                                | 04/02/2015                                  | B63790695                    | SAVONASAC CINC, SLP                           | 45€                                                       | Q                                               |
| 2                                                                  |                      | 91/2015/B2                           | Jutjat de Primera Instância<br>nº 35 de Barcelona          | 30/01/2015                                  | A28170496                    | MAPFRE FAMILIAR S.A                           | 67,5 €                                                    | Q                                               |
| -10                                                                |                      | 109/2015/1G                          | Jutjat de Primera Instància<br>nº 39 de Barcelona          | 04/02/2015                                  | A15003619                    | AEGON ESPAÑA,<br>SDAD.SEG.REASEG.             | 45 €                                                      | 9                                               |
|                                                                    |                      | 76/2015/4                            | Jutjat de Primera Instància<br>nº 41 de Barcelona          | 29/01/2015                                  | E08519613                    | c.p. balmes 200                               | 45 €                                                      | 9                                               |
|                                                                    |                      | 130/2015/F                           | Jutjat de Primera Instància<br>nº 42 de Barcelona          | 30/01/2015                                  | B65798175                    | HOLDER UNO S.L                                | 45 €                                                      | Q                                               |
|                                                                    |                      | 137/201 <b>5</b> /G                  | Jutjat de Primera Instància<br>nº 42 de Barcelona          | 30/01/2015                                  | B61443800                    | TAXI CLASS RENT BCN S.L                       | 67,5 €                                                    | Q                                               |
|                                                                    |                      | 151/2015/G                           | Jutjat de Primera Instància<br>nº 42 de Barcelona          | 04/02/2015                                  | A48051098                    | BBVA SEGUROS, S.A. DE<br>SEGUROS Y REASEGUROS | 67,5€                                                     | 9                                               |
|                                                                    |                      | 149/2015/D                           | Jutjat de Primera Instància<br>nº 43 de Barcelona          | 02/02/2015                                  | B61824926                    | DISTFRUIT 98, S.L.                            | 90€                                                       | 9                                               |
|                                                                    |                      | 139/2015/BB                          | Jutjat de Primera Instància<br>nº 44 de Barcelona          | 05/02/2015                                  | A28007748                    | ALLIANZ                                       | 67,5€                                                     | 9                                               |
|                                                                    |                      | 109/2015/E2                          | Jutjat de Primera Instância<br>nº 46 de Barcelona<br>Total | 29/01/2015<br>de registres: 48, <b>1</b> de | B65798175<br>5 pàgina(es) << | HOLDER UNO S.L                                | 45 €                                                      | 9                                               |
|                                                                    |                      |                                      |                                                            | Pagar una t                                 | exa Pagament ma              | ssiu                                          |                                                           |                                                 |

A l'escriptori l'usuari disposa de:

Un panell al marge superior de la finestra amb informació de la sessió del usuari.

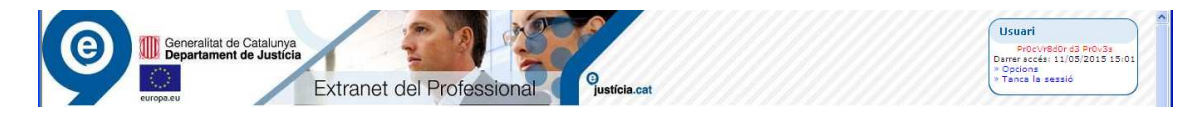

Identificant:

- Usuari connectat.
- Data i hora del darrer accés registrat.

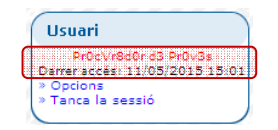

I permeten realitzar les accions de:

- Tornar al escriptori principal del Portal del Professional pitjant la icona d'accés a l Inici del Portal.

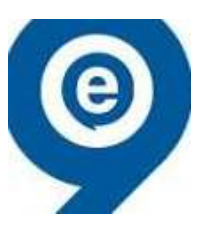

- Tancar la sessió a la Extranet del Professional.

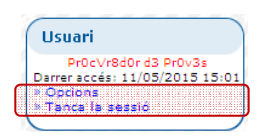

Un panell a l'esquerra de la finestra amb les accions disponibles.

Mitjançant les accions disponibles en el panell s'accedeix a la finestra que permet la seva execució:

- Pendents de Pagar.
- Cerca avançada

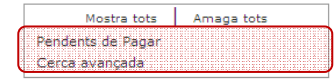

#### 3.3. Pendents de Pagar

La consulta de Taxes de Pendents de Pagar llista les taxes que li són pròpies (el Subjecte Passiu de la taxa es representat per el procurador identificat) i es troben pendents de pagament.

S'executa:

- Per defecte al accedir al escriptori per Primera Vegada.
- Mitjançant l'enllaç a "Pendents de Pagar" en el menú d'accions disponibles a l'esquerra de la finestra.

| Sol·lic | cituds de Taxes p | endents de pagar                                  |                                    |                   |                                               |          |       |
|---------|-------------------|---------------------------------------------------|------------------------------------|-------------------|-----------------------------------------------|----------|-------|
| Llista  | de sol·licituds   |                                                   |                                    |                   |                                               |          |       |
|         | Núm./Any/Secció ≑ | Òrgan Judicial ≑                                  | Data registre ≑                    | Id subj. passiu 🌩 | Nom subj. passiu ≑                            | Import ≑ | Acció |
|         | 144/2015/1D       | Jutjat de Primera Instància<br>nº 34 de Barcelona | 04/02/2015                         | B63790695         | SAVONASAC CINC, SLP                           | 45€      |       |
|         | 91/2015/B2        | Jutjat de Primera Instància<br>nº 35 de Barcelona | 30/01/2015                         | A28170496         | MAPFRE FAMILIAR S.A                           | 67,5€    | Q     |
|         | 109/2015/1G       | Jutjat de Primera Instància<br>nº 39 de Barcelona | 04/02/2015                         | A15003619         | AEGON ESPAÑA,<br>SDAD.SEG.REASEG.             | 45€      | ٩     |
|         | 76/2015/4         | Jutjat de Primera Instància<br>nº 41 de Barcelona | 29/01/2015                         | E08519613         | c.p. balmes 200                               | 45€      | Q     |
|         | 130/2015/F        | Jutjat de Primera Instància<br>nº 42 de Barcelona | 30/01/2015                         | B65798175         | HOLDER UNO S.L                                | 45€      | 9     |
|         | 137/2015/G        | Jutjat de Primera Instància<br>nº 42 de Barcelona | 30/01/2015                         | B61443800         | TAXI CLASS RENT BCN S.L                       | 67,5€    | 9     |
|         | 151/2015/G        | Jutjat de Primera Instància<br>nº 42 de Barcelona | 04/02/2015                         | A48051098         | BBVA SEGUROS, S.A. DE<br>SEGUROS Y REASEGUROS | 67,5€    | 9     |
|         | 149/2015/D        | Jutjat de Primera Instància<br>nº 43 de Barcelona | 02/02/2015                         | B61824926         | DISTFRUIT 98, S.L.                            | 90€      | 9     |
|         | 139/2015/BB       | Jutjat de Primera Instància<br>nº 44 de Barcelona | 05/02/2015                         | A28007748         | ALLIANZ                                       | 67,5€    | 9     |
|         | 109/2015/E2       | Jutjat de Primera Instància<br>nº 46 de Barcelona | 29/01/2015                         | B65798175         | HOLDER UNO S.L                                | 45€      | 9     |
|         |                   | Total                                             | de registres: 48, <b>1</b> de 5 pà | gina(es) << <     | 1 2 3 4 5 > >>                                |          |       |
|         |                   |                                                   | Pagar una taxa                     | Pagament mass     | iu                                            |          |       |

#### Informant:

- Identificador del procediment en qüestió amb el Número de Procediment / Any del Procediment / Secció del procediment.
- Descriptiu del Òrgan Judicial corresponent al procediment.
- o Data d'Alta del Registre als sistemes de Gestió Processal.
- o Identificador del Subjecte Passiu de la taxa (normalment CIF).
- Nom del Subjecte Passiu de la taxa.
- o Import assignat a la taxa.

Facilitant les següents utilitats:

- Utilitzar els botons o números de pàgina
   I 2 3 4 5 >> per a paginar en la llista de taxes pendents de pagar si els resultats superen el nombre de taxes a mostrar en una pàgina (10).
- Accedir a la informació detallada de una de les taxes amb el botó de consulta detallada
   .
- Selecció múltiple de taxes identificant-les en el component de selecció

Permetent les següents accions directament des de els resultats de la consulta:

- Pagament Individual de una taxa seleccionada amb el component de selecció i pitjant el botó
- Pagament Massiu de vàries taxes seleccionades utilitzant el component de selecció de taxes i pitjant el botó
   Pagament massiu

# 3.4. Pagament Individual de Taxa

La funcionalitat de Pagament Individual de Taxa permet al usuari realitzar el pagament telemàtic de una taxa única que li és pròpia com a representant del Subjecte Passiu del pagament.

S'accedeix a la funcionalitat de Pagament Individual de taxa pitjant el botó de pagament Pagar una taxa present en la consulta de taxes Pendents de Pagar o bé en la finestra de Detall de Taxa quan aquesta es troba en estat pendent de pagament.

| Mostra tots Amaga tots Pendents de Pagar<br>Cerça avançada | Origen<br>Número/Any/Seco                                                                                                    |                                                                                                    |                                           |                       |  |
|------------------------------------------------------------|----------------------------------------------------------------------------------------------------|----------------------------------------------------------------------------------------------------|-------------------------------------------|-----------------------|--|
| 1                                                          | Òrgan Judicial<br>NIG<br>Informació de pagament<br>Subjecte pass                                                               | <ul> <li>144/ 2015/ ID</li> <li>Jutjat de Primera Instància nº<br/>34 de Barcelona</li> <li>0801942120158021984</li> <li>iu B63790695 - SAVONASAC CINC, SLP</li> </ul> | Tipus procediment<br>Procediment Monitori | Judici Monitori<br>Si |  |
|                                                            | Import a pag<br>Representa<br>Mètode de pagament<br>③ Pagament<br>amb targeta<br>Informació de pagament<br>1<br>Número<br>Cadu | ar 45 €<br>nt 0000000T - PrOCVr840r d3 PrOV3s<br>Cârrec a Compte<br>import total 45 €<br>de Targeta                                                                    | R.                                        |                       |  |
|                                                            | Avis lega                                                                                                    | Codi CVV ?                                                                                                    | e Envia el pagament                       |                       |  |

Un cop s'accedeix a la finestra de pagament, el pagament es realitza en els següents passos:

1- Es comprova que la informació de pagament es correcte.

La finestra de Detall de Pagament informa de:

- o Identificació del Procediment a pagar.
- Òrgan Judicial on s'ha presentat el procediment a pagar.
- Tipus de procediment.
- Codi NIG.
- o Identificació de Procediment Monitori.
- o Identificació del subjecte Passiu corresponent al pagament.
- Import a Pagar.
- Identificació del Representant que realitza el pagament (Correspon al Procurador propietari de la Sessió de treball)
- 2- Es selecciona el mètode de pagament (Pagament amb targeta o amb Càrrec a Compte) utilitzant el component de selecció

| Mètode de pagament                                |                   |
|---------------------------------------------------|-------------------|
| <ul> <li>Pagament</li> <li>amb targeta</li> </ul> | O Càrrec a Compte |

- 3- En funció del mètode de pagament seleccionat s'informen les dades corresponents:
  - En cas de Pagament amb targeta:
    - o Número de Targeta
    - o Caducitat
    - Codi de Verificació (registre de 3 dígits al revers de la targeta)

| Informació de pagament |     |
|------------------------|-----|
| Import total           | 45€ |
| Número de Targeta      |     |
| Caducitat MM/AA        |     |
| Codi CVV               | ?   |

- En cas de Pagament amb Compte Corrent:
  - Document identificatiu de titular del compte corrent (NIF o CIF)
  - En cas d'un compte societari, a banda del CIF s'ha d'introduir addicionalment el NIF del representant
  - Número de Compte Corrent on el identificador d'entitat bancària es fix donat que el pagament només es possible en comptes de "la Caixa".
  - El codi IBAN es auto escrit per el sistema al introduir els números de Compte Corrent.

| Compte personal               |                   |
|-------------------------------|-------------------|
| Informació de pagament        |                   |
| Import total                  | 1001.26 €         |
| Doc. identificador titular CC | NIF     O     CIF |
| Número de Compte              | 2100              |

| Compte societari              |              |
|-------------------------------|--------------|
| Informació de pagament        |              |
| Import tota                   | 1001.26 €    |
| Doc. identificador titular CC | NIF CIF      |
| Doc. identif. rep             | resentant CC |
| Número de Compte              | 2100         |

- 4- Pitjant el botó de Pagament s'executa l'acció de pagament
- 5- El sistema executa l'acció de pagament. Aquesta acció podria trigar uns quants segons (en funció de la disponibilitat de la passarel·la de pagament) mentrestant es mostra el missatge de pagament en curs.

| https://preproduccio.egusticia.gencat.cat/IAP/AppJava/gautent/Ficacion.do?regCode=loadAplihapl=Taxes (e/cat) - Extranstitual=/TAI/AppJava/pertuadaTAX.do?regCode=loidAPSack-locate=ca_ESBindModdEUCAT=1 | 🔒 🙆                                                                                                 |
|----------------------------------------------------------------------------------------------------|----------------------------------------------------------------------------------------------------|
| Ceneralitat de Catalurya<br>Departament de Jusicia<br>Extranet del Professional<br>Generalitat de Catalurya<br>Extranet del Professional                                                                | Usuari<br>Prócvestor d3 prolis 1<br>Darrer socia 11/03/2013 15:03<br>* Options<br>* Tance la sessió |
|                                                                                                    |                                                                                                    |
| Processant sol-licitud                                                                                                    |                                                                                                    |
|                                                                                                    |                                                                                                    |
| ,<br>,                                                                                                    |                                                                                                    |
|                                                                                                    |                                                                                                    |
| Listo                                                                                                    | iternet 🆓 • 💐 100% •                                                                                |

6- Un cop finalitzat el pagament s'informa al usuari del resultat del mateix

| 🖉 IAP 2 - Extranet del professional - Windows Internet Explorer                                                                                                    |                                                                                                |
|----------------------------------------------------------------------------------------------------|------------------------------------------------------------------------------------------------|
| ad uppeded. Wildex low reader.   Text and address of the contract of the contract of the contract of the reader is the contract of the reader is the reader is the contract of the reader is the reader is the reade | Usuari<br>Procurdar da pro-se<br>Durre recesa 11.05201515.03<br>+ Opciona<br>+ Tenca la sessió |
| IVXES         IVXES         IVXES         IVXES         IVXES         IVXES         Resultat de la soblicitud de pagament           Matter tets         Amage tets         Amage tets         Resultat de la operació         IVXES         IVXES<                                                                                                    |                                                                                                |
| k), Error en la pógno.                                                                                                    | rternet 45 - 14,100%                                                                           |
| 🕂 ( Inicio 🔰 85. 🔿 🖉 🗑 🖨 🕘 🕽 💐 👘 🚳 🕼 🖕 🎧 🚛 🖓 ၄၀. 👰 ၈၀. 👰 ၈၀. 👰 ၈၀. 👰 ၈၀. 👰 ၈၀. 👰 ၈၀. 🦉 ၈၀. 🦉 ۴۵. 🦓 ۴۵. 🦓 ۴۵. 🦓 ۴۵.                                                                                                    | ₩ F ( 2000 @                                                                                   |

7- Finalment, el usuari tindrà la possibilitat de:

- Tornar a la pàgina prèvia des de la que s'inicia el pagament (consulta de detall o consulta de pendents de pagar segons correspongui) mitjançant el botó
- Accedir al Comprovant de pagament mitjançant el botó
- 8- Un cop pagada la taxa canvia a l'estat SPC (Sol·licitud de Pagament Confirmada) i accessible des de la Cerca Avançada.

#### 3.5. Pagament Massiu de Taxes

La funcionalitat de Pagament Massiu de Taxes permet al usuari realitzar, en una sola acció, el pagament telemàtic de un conjunt de taxes seleccionades que li són pròpies com a representant dels respectius Subjectes Passius.

Aquesta acció es realitzada per el valor total a pagar de les diferents taxes seleccionades.

Un procés intern del sistema gestiona els pagaments individualment per tal de poder disposar d'un apunt bancari per a cada taxa individual pagada des de la Gestió de Taxes.

S'accedeix a la funcionalitat de Pagament Massiu de taxa seleccionant un conjunt de

taxes i pitjant el botó de pagament massiu Pagament massiu present en la consulta de taxes Pendents de Pagar.

| Generalitat de Ci<br>Departament de<br>Europa.eu            | atalunya<br>Justicia | Extranet d      | el Professional                                            | <sup>9</sup> justícia.cat                     |                            |                                                    | Usuari<br>PrOcy<br>Damer accé<br>> Opcions<br>> Tanca la | r8d0r d3 Pr0v3s<br>s: 12/05/2015 16:13<br>sessió |
|-------------------------------------------------------------|----------------------|-----------------|------------------------------------------------------------|-----------------------------------------------|----------------------------|----------------------------------------------------|----------------------------------------------------------|--------------------------------------------------|
| Mostra tots Amaga tots<br>endents de Pagar<br>erca avançada | Llista               | de sol·licituds | Organ Judicial \$                                          | Data registre ≑                               | Id subj. passiu 🗘          | Nom subj. passiu \$                                | Import ‡                                                 | Acció                                            |
|                                                             |                      | 109/2015/1G     | Jutjat de Primera Instància<br>nº 39 de Barcelona          | 04/02/2015                                    | A15003619                  | AEGON ESPAÑA,<br>SDAD.SEG.REASEG.                  | 45 €                                                     |                                                  |
|                                                             |                      | 76/2015/4       | Jutjat de Primera Instància<br>nº 41 de Barcelona          | 29/01/2015                                    | E08519613                  | c.p. balmes 200                                    | 45 €                                                     |                                                  |
|                                                             |                      | 130/2015/F      | Jutjat de Primera Instància<br>nº 42 de Barcelona          | 30/01/2015                                    | B65798175                  | HOLDER UNO S.L                                     | 45€                                                      | 9                                                |
|                                                             |                      | 137/2015/G      | Jutjat de Primera Instància<br>nº 42 de Barcelona          | 30/01/2015                                    | B61443800                  | TAXI CLASS RENT BCN S.L                            | 67,5€                                                    | 9                                                |
|                                                             |                      | 151/2015/G      | Jutjat de Primera Instància<br>nº 42 de Barcelona          | 04/02/2015                                    | A48051098                  | BBVA SEGUROS, S.A. DE<br>SEGUROS Y REASEGUROS      | 67,5€                                                    | 9                                                |
|                                                             |                      | 149/2015/D      | Jutjat de Primera Instància<br>nº 43 de Barcelona          | 02/02/2015                                    | B61824926                  | DISTFRUIT 98, S.L.                                 | 90€                                                      | 9                                                |
|                                                             |                      | 139/2015/88     | Jutjat de Primera Instància<br>nº 44 de Barcelona          | 05/02/2015                                    | A28007748                  | ALLIANZ                                            | 67,5 €                                                   |                                                  |
|                                                             |                      | 109/2015/E2     | Jutjat de Primera Instància<br>nº 46 de Barcelona          | 29/01/2015                                    | B65798175                  | HOLDER UNO S.L                                     | 45 €                                                     | 9                                                |
|                                                             |                      | 114/2015/D1     | Jutjat de Primera Instància<br>nº 46 de Barcelona          | 29/01/2015                                    | A30014831                  | PLUS ULTRA SEGUROS Y<br>REASEGUROS S.A.            | 67,5€                                                    | 9                                                |
|                                                             |                      | 119/2015/E2     | Jutjat de Primera Instància<br>nº 46 de Barcelona<br>Total | 02/02/2015<br>de registres: 45, <b>1</b> de 5 | A28442291<br>pàgina(es) << | S.A. DE PROMOCION Y<br>EDICIONES<br>1 2 3 4 5 > >> | 45€                                                      | 2                                                |
|                                                             |                      |                 |                                                            | Pagar una taxa                                | Pagament ma                | ssiu                                               |                                                          |                                                  |

Un cop a la finestra de pagament, el pagament es realitza en els següents passos:

1- Es comprova que la informació de pagament es correcte.

La finestra de Pagament Massiu informa per cadascun dels pagaments seleccionats:

- Identificació del Procediment a pagar.
- Import a Pagar.
- Data de Registre de la demanda.
- Tipus de procediment.
- Identificació d'exempcions (Detalls en el capítol de identificació d'Exempcions).
- Subjecte Passiu

| Distriction and the state of the state of th | sutentification.do/regCode=loadAplibugij=Taves (ejcat) - ExtranetSuri=/TAX/AppJava/entradsTAX.do/regCode=initIAPloset-local=ca_ESkindModulEJCAT=1 🔒 🔒                                                                                                    |
|----------------------------------------------------------------------------------------------------|----------------------------------------------------------------------------------------------------|
| Generalitat de Catalun<br>Departament de Just                                                                                                    | A Constant Constant C |
| TAXES 2 E                                                                                                    | specificar dades de pagament 📓                                                                                                    |
| Mostra tots Amaga tots<br>Pendents de Pagar D<br>Cerca avançada                                                                                                    | etall de les taxes<br>Nûm,/Any/Secció 109/ 2015/ 1G Import 45 € (*) Data registre 04/02/2015 Tipus procediment Judici Moniton<br>Subjectes passius exempts IAE<br>Dret assistència jurídica gratuita Col·legi Seleccioneu 💓                                                                                                    |
|                                                                                                    | Sol·licitud Any Selectioneu M                                                                                                    |
|                                                                                                    | Subjecte passiu A15003619 - AEGON ESPAÑA, SDAD.SEG.REASEG.                                                                                                    |
|                                                                                                    | Núm./Any/Secció 76/ 2015/4 Import 45 € (*) Data registre 29/01/2015 Tipus procediment Judici Monitori<br>Subjectes passius exempts IAE<br>Dret assistència jurídica gratuita Col·legi ← Seleccioneu ↔ 💓                                                                                                    |
|                                                                                                    | Sol·licitud Any Seleccioneu 9                                                                                                    |
|                                                                                                    | Subjecte passiu E08519613 - c.p. balmes 200                                                                                                    |
|                                                                                                    | Núm./Any/Secció     130/2015/F     Import 45 C (*)     Data registre     30/01/2015     Tipus procediment     Judici Monitori       Subjectes passius exempts IAE     Import 45 C (*)     Import 45 C (*)     Import 45 C (*)     Import 45 C (*)     Import 45 C (*)       Dret assistència jurídica gratulta     Collegi     Import 45 C (*)     Import 45 C (*)     Import 45 C (*)                                                                                                    |
|                                                                                                    | Sol·licitud Any Seleccioneu M                                                                                                    |
|                                                                                                    | Subjecte passiu B65798175 - HOLDER UNO S.L                                                                                                    |
|                                                                                                    | Núm./Any/Secció     137/2015/G     Import 67.5<br>c (*)     Data registre 30/01/2015     Tipus procediment Judici verbal (250.2) (VRB)       Subjectes passius exempts IAE       Dret sasisfenia lurídica cratulta     collegati las Soleculantes en                                                                                                    |
|                                                                                                    | Corregi Seleccioneu M                                                                                                    |
|                                                                                                    | Subjecte passiu B61443800 - TAXI CLASS RENT BCN S.L                                                                                                    |
| M                                                                                                    | (L'import serà 0,00 euros si es selecciona alguna de les exempcions)<br>ètode de pagament<br>● Pagament<br>amb targeta<br>formació de pagament<br>Import total 202.5 €<br>Número de Targeta<br>Caducitat MM/AA<br>Codi CVV ?                                                                                                    |
| 1                                                                                                    |                                                                                                    |
|                                                                                                    | Avis legal   Sobre el veb   ©1995-2011 Generalitat de Catalunya   Extranet versioIAP                                                                                                    |

2- A peu de pàgina s'identifica el import total a pagar i es selecciona el mètode de pagament (Pagament amb targeta o amb Càrrec a Compte) utilitzant el component de selecció

| Mètode de pagament     |                 |
|------------------------|-----------------|
| Pagament               | Càrrec a Compte |
| amb targeta            |                 |
| Informació de pagament |                 |
| Import total 202.5     | ) E             |
| Número de Targeta      |                 |
| Caducitat MM/AA        |                 |
| Codi CVV               | ?               |

3- En funció del mètode de pagament seleccionat s'informen les dades corresponents:

- a. En cas de Pagament amb targeta:
  - Número de Targeta.
  - Caducitat.
  - Codi de Verificació (registre de 3 dígits al revers de la targeta)

| Informació de pagament |      |
|------------------------|------|
| Import total           | 45 € |
| Número de Targeta      |      |
| Caducitat MM/AA        |      |
| Codi CVV               | ?    |

- b. En cas de Pagament amb Compte Corrent:
  - o Document identificatiu de titular del compte corrent (NIF o CIF)
  - En cas d'un compte societari, a banda del CIF s'ha d'introduir addicionalment el NIF del representant
  - Número de Compte Corrent on el identificador d'entitat bancària es fix donat que el pagament només es possible en comptes de "la Caixa".
  - El codi IBAN es auto escrit per el sistema al introduir els números de Compte Corrent.

| Compte per                     | sonal                                                                                                    |
|--------------------------------|----------------------------------------------------------------------------------------------------|
| Informació de pa               | agament                                                                                                    |
|                                | Import total 1001.26 €                                                                                                    |
|                                | Doc. identificador titular CC 💿 NIF 💿 CIF                                                                                               |
|                                | Número de Compte 2100                                                                                                    |
|                                |                                                                                                    |
| Compte soc                     | zietari<br>agament                                                                                                    |
| Compte soc<br>Informació de pa | agament<br>Import total 1001.26 €                                                                                                    |
| Compte soc<br>Informació de pa | cietari<br>agament<br>Import total 1001.26 €<br>Doc. identificador titular CC <sub>©</sub> NIF                                          |
| Compte soc<br>Informació de pa | agament<br>Import total 1001.26 €<br>Doc. identificador titular CC ○ NIF ○ CIF ○<br>Doc. identif. representant CC                       |
| Compte soc<br>Informació de pa | Cietari<br>agament<br>Import total 1001.26 €<br>Doc. identificador titular CC<br>Doc. identif. representant CC<br>Número de Compte 2100 |

- 4- Pitjant el botó de Pagament s'executa l'acció de pagament
- 5- El sistema executa l'acció de pagament realitzar una petició de pagament per cadascuna de les taxes identificades prèviament (en conseqüència cadascuna disposarà del seu propi apunt bancari). Aquesta acció podria trigar uns quants segons (en funció de la disponibilitat de la passarel·la de pagament i quantitat de pagaments a realitzar en la mateixa acció) mentrestant es mostra el missatge de pagament en curs informant del progrés dels diferents pagaments a realitzar.

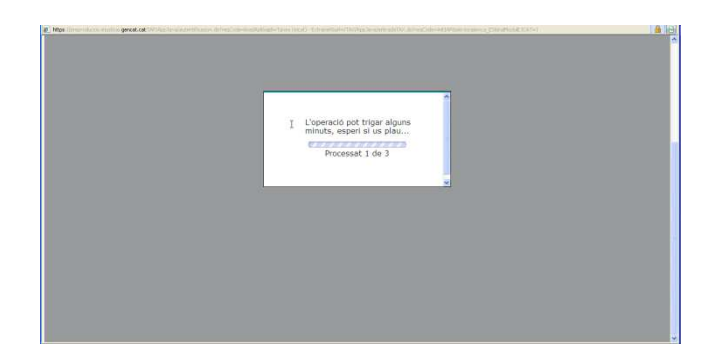

6- Un cop finalitzat el pagament, s'informa al usuari del resultat de cadascuna de les taxes identificades per al pagament (Si es produeixen errors el resultat de la operació serà identificat en vermell informant de la raó que no permet la realització del pagament).

| Generalitat de C<br>Departament de<br>Corposed | stalurya<br>b Justicia<br>Extranet del Professional<br>Pusticia.cat                                                                                                    | Usuari<br>Britovitetidor d3 Proto3s<br>Denere accés 23/03/2013 10:39<br>• Options<br>• Tanca la sessió |
|------------------------------------------------|----------------------------------------------------------------------------------------------------|----------------------------------------------------------------------------------------------------|
| TAXES                                          | II Resultat de la sorrichad de pagament                                                                                                    |                                                                                                    |
| Mostra tots Amaga tots                         | Resultat de la operació                                                                                                    |                                                                                                    |
| Pendents de Pagar                              | <ul> <li>Taxa 118/2015/8: Ordre de pagament generada correctament.</li> </ul>                                                                                                    | 1                                                                                                    |
| Cerca avançada                                 | <ul> <li>Taxa 94/2015/1A: Ordre de pagament generada correctament.</li> </ul>                                                                                                    | <b>1</b>                                                                                               |
|                                                | <ul> <li>Taxa 95/2015/G: Ordre de pagament generada correctament.</li> </ul>                                                                                                    | ₫                                                                                                    |
|                                                | Informació general                                                                                                    |                                                                                                    |
|                                                | La taxa/taxes quedarà en estat "En procés de pagament" fins que s'obtingui la resposta de les entitats involucrades.                                                                                                    |                                                                                                    |
|                                                | <ul> <li>Si el pagament s'ha realitzet correctament, la Taxa quedarà en estet "Pagada" i hi podrà accedir des de la 'Consulta<br/>Des de la llista i detall de la Taxa podrà obtenir el comprovant amb la informació associada al pagament.</li> </ul> | Històric'.                                                                                             |
|                                                | <ul> <li>Si el pagament no pot finalitzar correctament, la Taxa quedarà a la llista de "Pendents de Pagar".</li> <li>Des d'allà podrà consultar el motiu que ha impedit el pagament i tomar a realitzar la sol·licitud.</li> </ul>                     |                                                                                                    |
|                                                | < Torna                                                                                                    |                                                                                                    |
|                                                | Avís legal   Sobre el web   ©1995-2011 Generalitat de Catalunya   Extranet versioIAP                                                                                                    |                                                                                                    |
|                                                |                                                                                                    |                                                                                                    |
|                                                |                                                                                                    |                                                                                                    |
|                                                |                                                                                                    |                                                                                                    |
|                                                |                                                                                                    |                                                                                                    |
|                                                |                                                                                                    |                                                                                                    |
|                                                |                                                                                                    |                                                                                                    |
|                                                |                                                                                                    | 2                                                                                                    |
| 🚺 Listo                                        |                                                                                                    | 😜 Internet 🦓 🔹 🍕 100% 🔹 🤮                                                                              |

7- Des de la mateixa finestra de informació dels resultats es disposa de la possibilitat de obtenir el comprovant dels diferents pagaments realitzats correctament.

| Resultat de la operació                                     |
|-------------------------------------------------------------|
| • Taxa 118/2015/8: Ordre de pagament generada correctament. |
| • Taxa 94/2015/1A: Ordre de pagament generada correctament. |
| • Taxa 95/2015/G: Ordre de pagament generada correctament.  |
|                                                             |

|                                                                                                    | •            |
|----------------------------------------------------------------------------------------------------|--------------|
|                                                                                                    | х.           |
|                                                                                                    |              |
|                                                                                                    |              |
| A set of the set of the set of             |              |
|                                                                                                    |              |
|                                                                                                    | <b>.</b>     |
|                                                                                                    |              |
| <ul> <li>A second second sec<br/>second second second second second second second second second second second second second second second second second second second second second second second second second second second second second second second second second sec</li></ul> |              |
| Contraction of the second second second second second second second second second second second second second s                                                                                                    |              |
| a successive and the second second second second second second second second second second second second second                                                                                                    |              |
|                                                                                                    |              |
|                                                                                                    |              |
|                                                                                                    |              |
| - A second second se<br>Second second second second second second second second second second second second second second second second second second second second second second second second second second second second second second second second second second second second second second second se<br>Second second second second second second second second second second second second second second second second second second second second second second second second second second second second second second second second second second sec       |              |
| CONTRACTOR AND ADDRESS FOR                                                                                                    |              |
| · · · · · · · · · · · · · · · · · · ·                                                                                                    |              |
|                                                                                                    |              |
|                                                                                                    |              |
| Contraction of the second second                                                                                                    |              |
|                                                                                                    |              |
| and the second second second second second second second second second second second second second second second                                                                                                    | < <b>1</b> - |
|                                                                                                    |              |
| <ul> <li>A second second s</li></ul>                                                                                                    |              |
|                                                                                                    |              |
| and the second second second second second second second second second second second second second second second                                                                                                    |              |
| Contraction and a second second                                                                                                    |              |
|                                                                                                    |              |
|                                                                                                    |              |
| a second second second second second second                                                                                                    |              |
| Contraction and a second second                                                                                                    |              |
| CONTRACTOR CONTRACTOR CONTRA                                                                                                    |              |
|                                                                                                    |              |
|                                                                                                    |              |
|                                                                                                    |              |
|                                                                                                    |              |
| a sector sector a financia de la sector de la sector de la sector de la sector de la sector de la sector de la s                                                                                                    | < <b>1</b> - |
|                                                                                                    |              |
| <ul> <li>Provident and a subsection</li> </ul>                                                                                                    |              |
|                                                                                                    |              |
| - A second second se             |              |
|                                                                                                    |              |
|                                                                                                    |              |
|                                                                                                    |              |

- 8- Finalment, el usuari tindrà la possibilitat de tornar a la consulta de pendents prèvia des de la que s'inicia el pagament mitjançant el botó
- 9- Un cop pagada la taxa canvia a l'estat SPC (Sol·licitud de Pagament Confirmada) i accessible des de la Cerca Avançada.

#### 3.6. Identificació d'Exempcions

Gestió de Taxes permet al usuari Professional la identificació d'exempcions en la taxa creada del tipus:

- <u>Exempció per IAE:</u> Si el Subjecte Passiu declara una facturació anual per Activitats econòmiques inferior a 1 Milió d'euros. (Subjecte a possibles revisions segons llei vigent).
- <u>Exempció per AJG</u>: si el professional identifica que el procediment en qüestió disposa de un expedient de Justícia Gratuïta aprovat.

Nota: Les identificacions d'exempcions realitzades per els procuradors poden ser subjectes a revisió per part del departament per tal de verificar que aquestes són correctament identificades, sent possible la retractació de la exempció si així ho considera el departament.

La identificació de la exempció de la taxa pot ser realitzada des de dos llocs diferents:

En la consulta de Detall de Taxa seguint les següents passes:

1. En la finestra de detall de taxa seleccionar la opció que correspongui de les dues presents per a la identificació d'exempcions

Si la opció seleccionada es de exempció per Justícia Gratuïta el usuari haurà de identificar el Col·legi, Sol·licitud i Any de l'expedient de Justícia Gratuïta corresponent.

| Hyps://www.ack.com/land/ack/ack/ack/ack/ack/ack/ack/ack/ack/ack | Henne down one was a state of the state of the state of t | avalartradaTAX.do?reg("ode=in#TAPAset-bode=ca_ESandMo | USUATHE<br>USUATH<br>USUATH<br>USUAT |
|-----------------------------------------------------------------|----------------------------------------------------------------------------------------------------|-------------------------------------------------------|----------------------------------------------------------------------------------------------------|
| europs.eu TAXES                                                 |                                                                                                    | cia.cat                                               |                                                                                                    |
| Mostra tots Amaga tots Orige                                    | n<br>Número/Any/Secció 151/ 2015/ G                                                                                                    | Tipus procediment                                     | Judici verbal (250.2) (VRB)                                                                                                    |
| Cerca avançada                                                  | Órgan Judicial Jutjat de Primera Instància nº<br>42 de Barcelona                                                                                                    | Procediment Monitori                                  | No                                                                                                    |
| Taxa                                                            | Data registre 04/02/20                                                                                                    | 15                                                    | Estat_Taxa creada                                                                                                    |
|                                                                 | Bonificació del 25% sobre la taxa per presentació dels. <b>Si</b><br>ascrits per mitjans telemàtics<br>Subjectes passius exempts IAE                                                                                                    | ß                                                     |                                                                                                    |
|                                                                 | Diet assistència juridica gratuita                                                                                                    | Colilegi Seleccioneu                                  |                                                                                                    |
|                                                                 | Import inicial 90 €                                                                                                    | Schotud   Any [ Selectione:                           |                                                                                                    |
|                                                                 | Subjecte passiu A48051098 - BBVA SEGUROS, S.                                                                                                    | A. DE SEGUROS Y REASEGUROS                            | _                                                                                                    |
|                                                                 | Import a pagar ID 6(L'Import serà 0,00 euros st                                                                                                    | es selecciona alguna de les exempcions)               |                                                                                                    |
|                                                                 | Representant 0000000T - Pr0cVr8d0r d3 Pr0v                                                                                                    | /3s                                                   | -                                                                                                    |
|                                                                 |                                                                                                    | < Enrere Tancar taxa                                  |                                                                                                    |
|                                                                 | Avis legal   Sobre el web   ©1995-2011 Generali                                                                                                    | itat de Catalunya   Extranet versio(AP                |                                                                                                    |

→ El import calculat per a la taxa passa a ser 0.

- Confirmant la declaració d'exempció mitjançant el botó
   Tancar taxa que apareix al identificar una exempció en el detall de taxa.
- 3. Finalment la taxa canvia al estat EXE (Exempt de pagament) i accessible des de la Cerca Avançada.

En la acció de Pagament Massiu:

1. En la finestra de detall de pagament del Pagament Massiu es disposa de la possibilitat de identificar exempcions per qualsevol de les taxes seleccionades.

Si la opció seleccionada es de exempció per Justícia Gratuïta el usuari haurà de identificar el Col·legi, Sol·licitud i Any de l'expedient de Justícia Gratuïta corresponent a cadascuna de les exempcions de Justícia Gratuïta identificades.

| europa.eu              | Extranet del Professional justicia.cat                                                                                                    |
|------------------------|----------------------------------------------------------------------------------------------------|
| s                      | Especificar dades de pagament                                                                                                    |
| Mostra tots Amaga tots |                                                                                                    |
| rca avancada           | Decail de les taxes           Núm./Anv/Secció         149/2015/ D         Import 90 f (*)         Data registre 02/02/2015         Tinus procediment Procediment ordinari                                                                                                    |
|                        | Subjectes passius exempts IAE                                                                                                    |
|                        | Det assistència jurídica oratuita                                                                                                    |
|                        | Currey: Selectioneu ***                                                                                                    |
|                        | Sol·licitud Any Selectionau V                                                                                                    |
|                        | Subjecte passiu 861824926 - DISTFRUIT 98, S.L.                                                                                                    |
|                        |                                                                                                    |
|                        | Num / Anu/ Constá 120/ 2015/ 88 Imp 74 57.5 Data angistro 05/02/0015 Tipus procediment ludicius da (/080.01/0/82)                                                                                                    |
|                        | Num./ Any/section 159/ 2015/ Bo Implify $\varepsilon(*)$ Data registre 05/02/2015 Tipus procediment Judici Verbai (250.2) (VR6).                                                                                                    |
|                        | Subjectes passius exempts IAE                                                                                                    |
|                        | 🖌 Dret assistència jurídica gratuïta Col·legi Selaccioneu 💙                                                                                                    |
|                        | Sol·licitud Any Selectioneu 😽                                                                                                    |
|                        | Subjecte passiu A28007748 - ALLIANZ                                                                                                    |
|                        |                                                                                                    |
|                        | Núm./Any/Secció 109/2015/E2 Import 45€(*) Data registre 29/01/2015 Tipus procediment Judici Monitori                                                                                                    |
|                        | Núm./Any/Secció 109/2015/E2 Import 45 € (*) Data registre 29/01/2015 Tipus procediment Judici Monitori                                                                                                    |
|                        | Núm./Any/Secció     109/2015/E2     Import 45 € (*)     Data registre 29/01/2015     Tipus procediment Judici Monitori       Subjectes passius exempts IAE                                                                                                    |
|                        | Núm./Any/Secció 109/2015/E2 Import 45 € (*) Data registre 29/01/2015 Tipus procediment Judici Monitori Subjectes passius exempts IAE Dret assistència jurídica gratuita Col·legi Seleccioneu Col·legi Seleccioneu Col·legi                                                                                                    |
|                        | Núm,/Any/Secció 109/2015/E2 Import 45 € (*) Data registre 29/01/2015 Tipus procediment Judici Monitori Subjecte passius exempts IAE Dret assistència jurídica gratuta Col·legiSeleccioneu                                                                                                    |
|                        | Núm./Any/Secció     109/2015/E2     Import 45 € (*)     Data registre 29/01/2015     Tipus procediment Judici Monitori       Subjectes passius exempts IAE     Dret assistencia jurídica gratulta     Col·legi     Import 45 € (*)     Col·legi     Import 45 € (*)       Dret assistencia jurídica gratulta     Col·legi     Import 45 € (*)     Seleccioneu ···     Import 45 € (*)       Sol·licitud     Any     Any     Seleccioneu ···     Import 45 € (*)                                                                                                    |
|                        | Núm./Any/Secció     109/2015/E2     Import 45 € (*)     Data registre 29/01/2015     Tipus procediment Judici Monitori       Subjectes passius exempts IAE     Col·legi                                                                                                    |
|                        | Núm,/Any/Secció 109/2015/E2 Import 45 € (*) Data registre 29/01/2015 Tipus procediment Judici Monitori Udicites passius exempts IAE Det: assistència juridica gratuita Sol-licitud Any Seleccioneu                                                                                                    |
|                        | Núm./Any/Secció       109/2015/E2       Import 45 € (*)       Data registre 29/01/2015       Tipus procediment Judici Monitori         Subjectes passius exempts LAE       Dret assistencia jurídica gratuita       Col·legi       Import 45 € (*)       Data registre 29/01/2015       Tipus procediment Judici Monitori         Dret assistencia jurídica gratuita       Col·legi       Import 55 € (*)       Seleccioneu ··· Import       Import 55 € (*)         Subjecte passiu 865798175 - HOLDER UNO S.L       Any       Import 56 € (*)       Import 56 € (*)         (L'import serà 0,00 euros si es seleccione alguna de les exempcions)       Mètode de pagament       Import 56 € (*) |
|                        | Núm./Any/Secció       109/2015/E2       Import 45 € (*)       Data registre 29/01/2015       Tipus procediment Judici Monitori         Subjectes passius exempts IAE       Col·legi                                                                                                    |
|                        | Núm./Any/Secció 109/2015/E2 Import 45 C (*) Data registre 29/01/2015 Tipus procediment Judici Monitori  Ubijecte passius exempts IAE  Dret assistència juridica gratuita Col·legi Sol·licitud AnySeleccioneu                                                                                                    |
|                        | Núm,/Any/Secció 109/2015/E2 Import 45 € (*) Data registre 29/01/2015 Tipus procediment Judici Monitori  Ubijectes passius exempts IAE  Det: assistència juridica gratuite Sol-licitud AnySeleccioneu                                                                                                    |
|                        | Núm./Any/Secció 109/2015/E2 Import 45 € (*) Data registre 29/01/2015 Tipus procediment Judici Monitori  Ubipictes passius exempts LAE Col·legi Seleccioneu ···· Sob-licitud Any ···· Seleccioneu ···· Sob-licitud Any ···· Seleccioneu ···· Climport serà 0,00 euros si es selecciona alguna de les exempcions) Mètode de pagament O Càrrec a Compte Informació de pagament Informació de Targeta                                                                                                    |
|                        | Núm./Any/Secció 109/2015/E2 Import 45 € (*) Data registre 29/01/2015 Tipus procediment Judici Monitori  Subjectes passius exempts IAE  Dret assistència jurídica gratuita Col·legi Sol·licitud Any Seleccioneu                                                                                                    |
|                        | Núm,/Any/Secció 109/2015/E2 Import 45 € (*) Data registre 29/01/2013 Tipus procediment Judici Monitori Udicate passius exempts IAE Det: assistencia jurídica gratuita Sol-licitud AnySeleccioneu                                                                                                    |
|                        | Núm,/Any/Secció 109/2015/E2 Import 45 € (*) Data registre 29/01/2013 Tipus procediment Judici Monitori<br>Ubljectes passius exempts IAE<br>Dret assistència juridica gratuita Col·legi                                                                                                    |
|                        | Núm,/Any/Secció 109/2015/E2 Import 45 € (*) Data registre 29/01/2015 Tipus procediment Judici Monitori<br>Subjectes passius exempts IAE<br>Dret assistencia jurídica gratuita Coldagi Seleccioneu                                                                                                    |

Segons les taxes identificades com Exemptes, el Import total a pagar present al final del formulari es restablert en funció dels imports que sí que s'han de pagar.

2. En el moment de realitzar el pagament, el Sistema de Gestió de Taxes identifica els declarats Exempts i en comptes de realitzar-hi la acció de pagament fa una actualització del estat a Exempt de pagament i un import de 0 euros corresponent a la taxa.

#### 3.7. Identificació de Cancel·lacions

Gestió de Taxes permet al usuari Professional la cancel·lació voluntària de taxes generades (estat Taxa creada)

La taxa canvia d'estat cancel·lant la obligació de pagament de la mateixa.

Nota: Les cancel·lacions requerides per els usuaris Professionals poden ser subjectes a revisió per part del departament per tal de verificar que aquestes són correctament realitzades, sent possible la retractació de la cancel·lació si així ho considera el departament.

La Cancel·lació de la taxa pot ser realitzada des de la consulta de Detall de Taxa seguint les següents passes:

- 1. Accedint al detall de taxa de una taxa en estat "Taxa creada" .
- Requerint la cancel·lació de la taxa mitjançant el botó
   Sol·licitar cancelació per sol·licitar la Cancel·lació disponible en el Detall de Taxa.
- Al realitzar l'acció TAXJUS obrirà un panell per a què l'usuari identifiqui el motiu de la cancel·lació. (És obligatori que sigui informat i serà llegible per l'usuari del departament per tal de valorar si la cancel·lació requerida es correcte).

| Conception of the second second secon | talunya<br>Justicia<br>Extranet del Professional Gusticia.cat                                                                                                    |                         | Usuari<br>Procivador as Provas<br>Darrar acces: 25/05/2015 10:56<br>> Opciona<br>> Tanca la sessió |
|----------------------------------------------------------------------------------------------------|----------------------------------------------------------------------------------------------------|-------------------------|----------------------------------------------------------------------------------------------------|
| Mostra tots Amaga tots<br>Pendents de Pagar                                                                                                    | Origen                                                                                                    | Tinus procediment       | Judici Manitari                                                                                    |
| Cerca avançada                                                                                                    | Òrgan Judicial Jutjat de Primera Instància nº                                                                                                    | Procediment Monitori    | Si                                                                                                 |
|                                                                                                    | Taxa Cancelació de la taxa<br>Notiu de cancelació<br>Bonificació                                                                                                  | 0                       | Estat Taxa creada                                                                                  |
|                                                                                                    | Tanca Sol·licitar cancelació<br>Informació de<br>Import a pagar 45 ELE Import sera V, UV euros si es serecciona al<br>Representant 0000000 - ProCVr8dor d3 ProV3s | guna de les exempcions) |                                                                                                    |
|                                                                                                    | < Enrere So                                                                                                    | Hicitar cancelació      |                                                                                                    |
|                                                                                                    | Avis legal   Sobre el web   ©1995-2011 Generalitat de Catalunya   E                                                                                               | Extranet versioIAP      |                                                                                                    |

- Un cop informat el motiu, la cancel·lació es realitzada mitjançant el botó
   Sol·licitar cancelació
   per sol·licitar la cancel·lació disponible en
   la finestra per a escriure el motiu.
- 5. El usuari es informat del resultat de l'acció requerida.

| Detall de la taxa                                                                                     |                      |                 |  |
|----------------------------------------------------------------------------------------------------|----------------------|-----------------|--|
| 🕑 Operació realitzada correctament                                                                    |                      |                 |  |
| Origen                                                                                                |                      |                 |  |
| Número/Any/Secció 69/ 2015/ B1                                                                        | Tipus procediment    | Judici Monitori |  |
| Òrgan Judicial Jutjat de Primera Instància nº<br>50 de Barcelona                                      | Procediment Monitori | Sí              |  |
| NIG 0801942120158010927                                                                               |                      |                 |  |
| Taxa                                                                                                  |                      |                 |  |
| Data registre 18/02/2015                                                                              | Estat Taxa cance     | ·lada           |  |
| Bonificació del 25% sobre la taxa<br>per presentació dels escrits per <b>Sí</b><br>mitjans telemàtics |                      |                 |  |
| Subjectes passius exempts IAE No                                                                      |                      |                 |  |
| Dret assistència jurídica gratuïta No                                                                 |                      |                 |  |
| Import inicial 60 €                                                                                   |                      |                 |  |
| Informació de pagament                                                                                |                      |                 |  |
| Subjecte passiu A78520293 - REALE AUTOS Y SEGUROS O                                                   | GENERALES S.A.       |                 |  |
| Import a pagar 45 €                                                                                   |                      |                 |  |
| Representant 0000000T - Pr0cVr8d0r d3 Pr0v3s                                                          |                      |                 |  |
|                                                                                                    | < Enrere             |                 |  |
|                                                                                                    |                      |                 |  |

#### 3.8. Cerca avançada de Taxes

La funcionalitat de Cerca Avançada permet al usuari accedir a les diferents taxes que li son pròpies al ser representant del subjecte Passiu i en els diferents estats en el que aquestes es poden trobar.

Es permet l'accés mitjançant l'enllaç a "cerca Avançada" disponible en el menú de funcions a l'esquerra de la finestra.

I s'executa en dos passes:

- 1. Identificant els criteris de filtre a aplicar escollint una de les següents opcions:
  - Estat de la Demanda (Camp de llista a seleccionar)
  - o Interval de dates de Registre de la demanda
  - o Interval de dates de Pagament de la demanda

Els camps de tipus data inclouen una icona que visualitza un calendari, que permet seleccionar la data fàcilment. Es navega cap als mesos anteriors i posteriors utilitzant les fletxes simples '<', '>', i cap als anys anteriors i posteriors utilitzant les fletxes dobles '<<', '>>'. Prement la data seleccionada aquesta es traslladarà al camp corresponent.

| 7   |     | Nov | riemt   | ore, 2  | 014 |     | ×   |
|-----|-----|-----|---------|---------|-----|-----|-----|
|     |     |     | н       | ву      |     |     |     |
| sem | Lun | Mar | Mié     | Jue     | Vie | Sáb | Dom |
| 44  |     |     |         |         |     | 1   | 2   |
| 45  | З   | 4   | 5       | 6       | 7   | 8   | 9   |
| 46  | 10  | 11  | 12      | 13      | 14  | 15  | 16  |
| 47  | 17  | 18  | 19      | 20      | 21  | 22  | 23  |
| 48  | 24  | 25  | 26      | 27      | 28  | 29  | 30  |
|     | -   | S   | eleccia | ai fect | a   |     |     |

- Òrgan Judicial on es presenta el procediment corresponent (Camp de llista a seleccionar)
- Número de Procediment
- Any de Procediment
- Identificador (CIF) del Subjecte Passiu identificat a la taxa.

| Drigen                 |             |                      |              |
|------------------------|-------------|----------------------|--------------|
| Estat                  | Seleccioneu | *                    |              |
| Data alta des de       |             | Data alta fins a     |              |
| Data pagament des de   | E C         | Data pagament fins a |              |
| rocediment             |             |                      |              |
| Òrgan                  | Seleccioneu |                      | Número i any |
| ntervinent part activa |             |                      |              |
| Identificador          |             |                      |              |
|                        |             | Neteja Cerca         |              |

# 2. Executant la consulta mitjançant el botó

| Generalitat de C<br>Departament de<br>CUropa.eu | atalunya<br>Justicia<br>Extran | et del Profes                                        | ssional                 | stícia.cat                     |                                                              |                | Usuari<br>Procvr8d0r d:<br>Darrer accési 12/01<br>* Opcions<br>* Tanca la sessió | 5 Pr0v3s<br>5/2015 16:54 |
|-------------------------------------------------|--------------------------------|------------------------------------------------------|-------------------------|--------------------------------|--------------------------------------------------------------|----------------|----------------------------------------------------------------------------------|--------------------------|
| ES                                              | ? Cerca avançada               |                                                      |                         |                                |                                                              |                |                                                                                  |                          |
| Mostra tots Amaga tots                          | Origen                         | 1                                                    | J.                      |                                |                                                              |                |                                                                                  |                          |
| ndents de Pagar<br>Irca avancada                |                                | Estat Paga                                           | ment confirmat          | *                              |                                                              |                |                                                                                  |                          |
|                                                 | Data alta e                    | des de 01/03                                         | /201:                   |                                | Data alta fins a                                             | 31/05/2        | 01: 0                                                                            |                          |
|                                                 | Data pagament (                | des de                                               |                         |                                | Data pagament fins a                                         |                |                                                                                  |                          |
|                                                 | Procediment                    | 101.01.00 M.                                         |                         |                                |                                                              | ,              |                                                                                  |                          |
|                                                 |                                | Örgan Se                                             | eleccioneu              |                                |                                                              | ✓ Ne           | úmero i any                                                                      |                          |
|                                                 | Intervinent part a             | ictiva                                               |                         |                                |                                                              |                |                                                                                  |                          |
|                                                 | Identif                        | icador                                               |                         |                                |                                                              |                |                                                                                  |                          |
|                                                 | Llista de sol·licitu           | ds                                                   |                         |                                |                                                              |                |                                                                                  |                          |
|                                                 | Núm./Any/Secció 🇘              | Òrgan Judicial ≑                                     | Data registre 🗘         | Id subj. passiu 🇘              | Nom subj. passiu 🌻                                           | Import 🗘       | Estat 🗘                                                                          | Acció                    |
|                                                 | 1295/2014/20                   | Jutjat de Primera<br>Instància nº 55 de<br>Barcelona | 21/03/2015              | B64804727                      | PROYECTOS,<br>CONVENIOS Y SERVICIOS<br>ADMINISTRACIONES, SLU | 67,5€          | Demanda creada                                                                   | Q                        |
|                                                 | 163/2015/L                     | Jutjat de Primera<br>Instància nº 05 de<br>Barcelona | 23/03/2015              | A39000013                      | BANCO SANTANDER S.A.                                         | 0 <del>C</del> | Taxa exempta                                                                     | 9                        |
|                                                 | 972/2014/D                     | Jutjat de Primera<br>Instància nº 05 de<br>Barcelona | 17/03/2015              | B64324692                      | CEVASA, Patrimonio en<br>Alquiler, S.L.                      | 90 C           | Deman <mark>da</mark> creada                                                     | 9                        |
|                                                 | 96/2015/ <mark>E</mark> 2      | Jutjat de Primera<br>Instància nº 03 de<br>Barcelona | 10/03/2015              | B15996127                      | NOA MADERA CREATIVA,<br>S.L.U.                               | 67,5€          | Pagament<br>confirmat                                                            |                          |
|                                                 | 105/2015/A1                    | Jutjat de Primera<br>Instància nº 03 de<br>Barcelona | 13/03/2015              | E58975558                      | SERAROLS CAMPMANY Y<br>CIA CB                                | 67,5€          | Demanda creada                                                                   | 9                        |
|                                                 | 106/2015/C2                    | Jutjat de Primera<br>Instància nº 54 de<br>Barcelona | 13/03/2015              | G82069022                      | Federacion de Clubes de<br>Leones Distrito 116-A<br>España   | 67,5€          | Pagament<br>confirmat                                                            | 2                        |
|                                                 | 82/2015/C2                     | Jutjat de Primera<br>Instància nº 50 de<br>Barcelona | 03/03/2015              | A79082244                      | SANTANDER CONSUMER<br>EFC, S.A.                              | 67,5 €         | Taxa creada                                                                      | Q                        |
|                                                 | 97/2015/4A                     | Jutjat de Primera<br>Instància nº 11 de<br>Barcelona | 13/03/2015              | A61981965                      | PAREXGROUP<br>MORTERO,S.A.                                   | 45 €           | Pagament<br>confirmat                                                            | 1                        |
|                                                 |                                |                                                      | Total de regi           | stres: 13, <b>1</b> de 2 pàgir | na(es) << < 1 2 >                                            | >>             |                                                                                  |                          |
|                                                 |                                |                                                      |                         | Neteja                         | Cerca                                                        |                |                                                                                  |                          |
|                                                 |                                |                                                      |                         |                                |                                                              |                |                                                                                  |                          |
|                                                 |                                | Avis legal   Sobre                                   | el web   ©1995-2011 Gen | aralitat de Catalunya   Ex     | tranet versioIAP                                             |                |                                                                                  |                          |

Informant:

- Identificador del procediment en qüestió amb segons Número de Procediment / Any del Procediment / Secció del procediment.
- o Descriptiu del Òrgan Judicial corresponent al procediment
- o Data d'Alta del Registre als sistemes de Gestió Processal.
- Número identificador del Subjecte Passiu de la taxa (Segons tipus de identificador utilitzat al registrar la demanda. Poden ser: CIF, NIF o NIE)
- o Nom del Subjecte Passiu de la taxa.
- o Import assignat a la taxa.
- o Estat de la taxa

Facilitant les següents utilitats:

- Utilitzar els botons o números de pàgina
   I 2 3 4 5 > >> per a paginar en la llista de taxes pendents de pagar si els resultats superen el nombre de taxes a mostrar en una pàgina (10).
- Accedir a la informació detallada de una de les taxes amb el botó de consulta detallada
   .
- Mostrar el Comprovant de Pagament si aquest està disponible per la taxa amb el botó de accés a comprovant
- Esborrar els resultats de la consulta realitzada i disposar del panell de filtres en blanc amb el botó de Neteja

### 3.9. Consulta de Detall de Taxes

S'accedeix a la consulta de Detall de Taxes des de la icona d'accés disponible als resultats de les consultes de Taxes Pendents o de Cerca Avançada.

El panell de Detall de la Taxa mostrarà la següent informació :

- En relació al origen de la taxa:
  - Identificador del procediment en qüestió amb segons Número de Procediment / Any del Procediment / Secció del procediment.
  - Tipus de Procediment
  - Òrgan judicial on es presentada la demanda
  - o Identificació de Procediment Monitori
  - NIG de la demanda
- En relació a la Taxa mateixa:
  - Data de Registre de la Demanda
  - Estat de la Taxa
  - o Identificació de Bonificació per Tramitació Telemàtica
  - o Identificadors de les exempcions
  - Import inicial a pagar (segons el tipus de procediment sense aplicació d'exempcions o bonificacions).
- En relació a la Informació de Pagament:
  - o Subjecte Passiu de la demanda
  - o Import final a Pagar
  - Representant Professional (Corresponent al usuari professional d'accés).

| Drigen                         |                                                                  |                                      |                  |                   |
|--------------------------------|------------------------------------------------------------------|--------------------------------------|------------------|-------------------|
| Número/Any/Se                  | cció 131/ 2015/ A2                                               | Tipus procedim                       | ient Judici Moni | ori               |
| Òrgan Judicial                 | Jutjat de Primera Instància n'<br>47 de Barcelona                | Procediment Moni                     | itori <b>Sí</b>  |                   |
| NIG                            | 0801942120158019559                                              |                                      |                  |                   |
| Гаха                           |                                                                  |                                      |                  |                   |
|                                | Data registre 02/02/2                                            | 2015                                 |                  | Estat Taxa creada |
| Bonificació del 25% sobre<br>e | la taxa per presentació dels Sí<br>scrits per mitjans telemàtics | A                                    |                  |                   |
| Sub                            | ojectes passius exempts IAE                                      |                                      |                  |                   |
| Dret                           | assistència jurídica gratuïta                                    | Col·legi Seleccioneu                 |                  | ~                 |
|                                |                                                                  | Sol·licitud Any                      | - Seleccioneu 😢  |                   |
|                                | Import inicial 60 €                                              |                                      |                  |                   |
| Informació de pagament         |                                                                  |                                      |                  |                   |
| Subjecte par                   | ssiu A28442291 - S.A. DE PROMOCI                                 | ION Y EDICIONES                      |                  |                   |
| Import a pa                    | gar 45 €(L'import serà 0,00 euros                                | si es selecciona alguna de les exemp | cions)           |                   |
| Represent                      | tant 0000000T - Pr0cVr8d0r d3 Pr0                                | )v3s                                 |                  |                   |
|                                | ]                                                                | < Enrere Envia el pagament           | ]                |                   |
|                                |                                                                  |                                      | -                |                   |

Permeten les següents accions:

| 0 | Tornar a la consulta prèvia amb el botó                                              |
|---|--------------------------------------------------------------------------------------|
| 0 | Iniciar la acció de pagament amb el botó                                             |
|   | Envia el pagament (Present si la taxa es troba Pendent                               |
|   | de Pagament).                                                                        |
| 0 | Registrar la exempció amb el botó Tancar taxa (Present si s'identifica una exempció) |
| 0 | Accedir al Comprovant de Pagament amb el botó                                        |
|   | Comprovant (Present si la taxa ha estat pagada                                       |
|   | telemàticament)                                                                      |

#### 3.10. Obtenció de comprovant de Pagament

El comprovant de pagament disposarà en format pdf la informació registrada en el sistema en relació al pagament realitzat.

És accessible en taxes que han estat pagades des de:

- Cerca Avançada
- Detall de Taxa
- Resultat del pagament

S'obre automàticament en l'assistent del navegador per a la lectura de fitxers pdf mostrant la següent informació:

- Dades de la demanda corresponent a la taxa abonada:
  - o Identificador del procediment
  - Òrgan judicial
  - o Identificació de procediment Monitori
  - Tipus de procediment
  - o NIG de la demanda
  - Subjecte Passiu identificat a la demanda
  - Representat vinculat al subjecte passiu
  - o Data de Registre
- Dades de la taxa abonada:
  - o Import abonat
  - o Estat del Pagament
  - o Data i Hora del Pagament

| Departame                                                                         | ent de Justícia                                                                       |                                                                  |  |
|-----------------------------------------------------------------------------------|---------------------------------------------------------------------------------------|------------------------------------------------------------------|--|
| Comprovant taxa ju                                                                | dicial                                                                                |                                                                  |  |
|                                                                                   |                                                                                       |                                                                  |  |
|                                                                                   |                                                                                       |                                                                  |  |
| Dades demanda                                                                     |                                                                                       |                                                                  |  |
| Dades demanda<br>Número/Any/Sec                                                   | Òrgan judicial                                                                        |                                                                  |  |
| Dades demanda<br>Número/Any/Sec<br>94/2015/C                                      | <b>Örgan judicial</b><br>Juljat de Primera Instância                                  | nº 01 de Barcelona                                               |  |
| Dades demanda<br>Número/Any/Sec<br>94/2015/C<br>Monitori                          | Òrgan judicial<br>Juljat de Primera Instància<br>Tipus procediment                    | nº 01 de Barcelona<br>NIG                                        |  |
| Dades demanda<br>Número/Any/Sec<br>94/2015/C<br>Monitori<br>Si                    | Órgan judicial<br>Juljat de Primera Instância<br>Tipus procediment<br>Judici Monitori | nº 01 de Barcelona<br>NIG<br>0801942120158018611                 |  |
| Dades demanda<br>Número/Any/Sec<br>94/2015/C<br>Wonitori<br>Si<br>Subjecte passiu | Òrgan judicial<br>Juljat de Primera Instància<br>Tipus procediment<br>Judici Monitori | nº 01 de Barcelona<br>NIG<br>0801942120158018611<br>Representant |  |

On els components del navegador permeten la impressió del informe generat o bé desar-ho en una carpeta local. (Vista del component que pot ser diferent en funció del navegador utilitzat).